# Instruction for Botzone

P.S. This instruction is drafted for IJCAI 2020 Mahjong AI Competition.

## **Competition Timeline**

Please follow our competition page's notifications and page of competition group or join our WeChat group chat to get news timelier.

Competition page: https://www.botzone.org.cn/static/gamecontest2020a.html Page of competition group: https://www.botzone.org.cn/group/5e6a0f416c4762146e9706a2

## Usage of Website

| GAMES GROUPS                                                | DISCUSS ABOUT Wiki                                                                                                    | Email                                                                                                    | Password                                                                                                    | Login Sign Up                                                                                                    |
|-------------------------------------------------------------|----------------------------------------------------------------------------------------------------|----------------------------------------------------------------------------------------------------|----------------------------------------------------------------------------------------------------|----------------------------------------------------------------------------------------------------|
| Step 3<br>stzone! Y(Sign up)<br>Laggy usircompetin<br>group | Step 4<br>ora match by creat Website W<br>ion <sup>13</sup> can switch server on the                                                                                                    | /iki .<br>right. Step 1<br>Sign up ar                                                                                                    | nd login                                                                                                    | unning match(es): 8<br>Server: Auto (Zhengzhou)                                                                                                    |
| Th                                                          | e game mostly played in thirty<br>Chinese-Standard-Mahjong                                                                                                    | days:                                                                                                    | > F                                                                                                    | 'ind user                                                                                                    |
| S                                                           |                                                                                                    | Step 5<br>Create game <sup>i</sup> table<br>for yourself                                                                                                    | + Create                                                                                                    | OMPETITION Page<br>IJCAI 2020 Mahjong AI<br>Comp(n) / IJCAI 2020 国标麻<br>将AI比赛                                                                                                    |
| hes<br>Game                                                 | Players                                                                                                    | View Full<br>Step 6 F                                                                                                    | Match List                                                                                                    | low to debug on Botzone /<br>点此查看Botzone调试方法描述<br>Sotzone Wiki / Botzone 维基                                                                                                    |
| Chinese-                                                    | of infinityedge 35<br>岭上开花 30                                                                                                    | view pas                                                                                                    | t matches                                                                                                    | 点此进入第十二届北京大学游戏对抗<br>奏主页<br>点此下载Botzone使用简介和2020<br>程序设计实习大作业说明                                                                                                    |
|                                                             | GAMES GROUPS<br>Step 3<br>Step 3 | GAMES GROUPS DISCUSS ABOUT Wiki Step 3 Step 4 otrace: YASign up.fors match by creat Website:W aggy usicompetition and switch server on the group The game mostly played in thirty Chinese-Standard-Mahjong Chinese Game Players Chinese | GAMES     GROUPS     DISCUSS     ABOUT     Wiki     Email       Step 3     Step 4       btzone! X.Sign up.fors     match by creat Website Wiki.       .aggy usiccompetitioncan switch server on the right.     Step 1       group     Sign up an       The game mostly played in thirty days:     Chinese-Standard-Mahjong | GAMES     GROUPS     DISCUSS     ABOUT     Nikit     Email     Password       Step 3     Step 4     Step 4     Step 1     R       strone!     r     r     Step 1     R       group     Sign up and login     Sign up and login     R       The game mostly played in thirty days:<br>Chinese-Standard-Mahjong     Step 5     Create game!fable     F       rs     Step 5     Create game!fable     F     Create       for yourself     View Full Match List     Step 6     Replay       infinityedge     infinityedge     N     N     N |

## **Competition Page**

Download sample code or visit our GitHub directly.

GitHub repository: https://github.com/ailab-pku/Chinese-Standard-Mahjong/tree/master/samplebot-Botzone

# Get Started • Download <u>sample code</u> and submit, you're done! Want to be stronger? • Learn Mahjong Competition Rules from our wiki • Download our judge program and Mahjong Helper to learn MCR in details • (Optional) We provide human player matches datasets: link, password: rm79 (P.S. if you are confused with the dataset, please contact us (botzone@126.com) with the confusing match's data) • Submit your AI and compete with each other!

## Add Bot

| Botzone 2020                                                                                                    |           | GROUPS |         |              |                 |              |          | wangzhengfei 👻  | в  | ≜ ⊠       |       | Log Out |
|----------------------------------------------------------------------------------------------------|-----------|--------|---------|--------------|-----------------|--------------|----------|-----------------|----|-----------|-------|---------|
| Click [My Bots] button in the Navigation Bar                                                                                                    |           |        |         |              |                 |              |          |                 |    |           |       |         |
| Botzone <sup>2020</sup>                                                                                                    | GAMES     | GROUPS | DISCUSS | ABOUT Wil    | ki              |              | <b>.</b> | wangzhengfei 👻  | В  | <b>\$</b> |       | Log Out |
| Welcome to the management page of your bots! Bots classified in games are on the left, you may update your bot (add a new version) by clicking the '+' button on the bottom right corner of the bot.<br>Press the star button to opt in or out the ranklist.<br>Please take caution that if you opt in or out the ranklist, you will LOSE your present score! |           |        |         |              |                 |              |          |                 |    |           |       |         |
| FightTheLan                                                                                                    | dlord     | ~      | Bot De  | etail        |                 |              |          |                 | [  | + Crea    | ate a | new bot |
| baseline<br>Latest Versio<br>FTL baseline                                                                                                    | on: 0     |        | Bot I   | nformation   | Modify Bot      | Rank Score 1 | frend    | View Rank Match | es | View Gl   | obal  | Data    |
| * Scor                                                                                                    | e: 663.41 | + 🏛    | Bot Ve  | rsion        | Descript        | ion          | Vi       | ew Source       |    | Diff cod  | les   |         |
|                                                                                                    |           |        | Please  | choose a bot | t on the left i | first.       |          |                 |    |           |       |         |
|                                                                                                    |           |        |         |              |                 |              |          |                 |    |           |       |         |

Click [Create a new bot] button

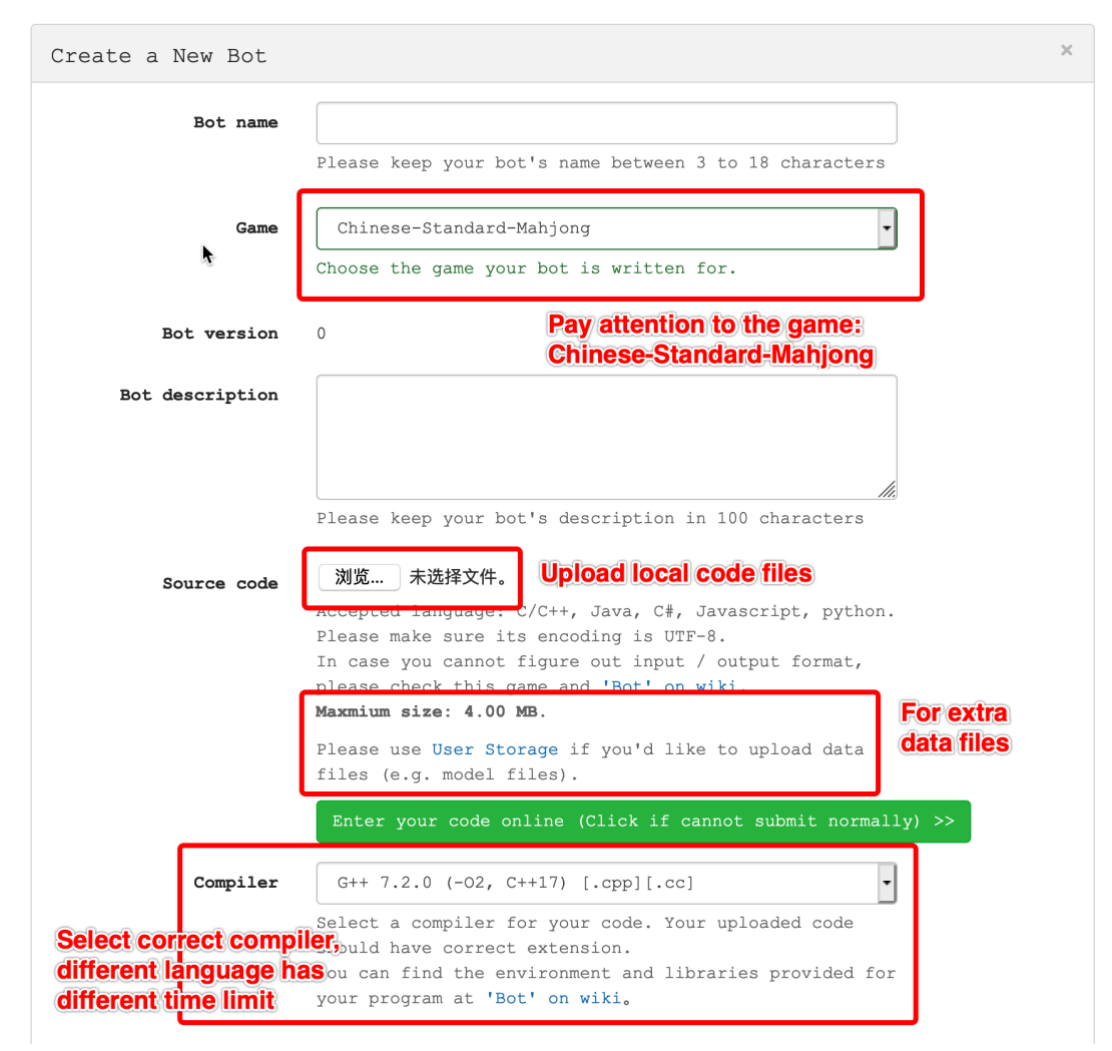

Create a New Bot (Part 1.)

| Time Limit              | <pre>Time limit for each turn using this programming<br/>language (except first turn of match - this value will<br/>be doubled):<br/>1 Second(s)<br/>Time limit in "Long-live" mode except the first turn:<br/>1 Second(s)</pre> |                                    |  |  |  |  |
|-------------------------|----------------------------------------------------------------------------------------------------|------------------------------------|--|--|--|--|
| Enable Long-live mode / | Check to prevent stdin from closing after sending<br>input to Bot, thus enabling "Long-live" mode.                                                                                                    |                                    |  |  |  |  |
| No EOF after input      | No EOF after input Never read until EOF if checked, or Bot will wait forever resulting in TLE.                                                                                                    |                                    |  |  |  |  |
|                         | Take care that once modified, all versions of this bot<br>will be affected immediately.                                                                                                    | about long-live<br>mode and simple |  |  |  |  |
| Use Simple IO           | Check to use Simple IO, otherwise use JSON IO.<br>Some games may not support Simple IO.                                                                                                    | IO, refer to our                   |  |  |  |  |
|                         | Take care that once modified, all versions of this bot will be affected immediately.                                                                                                    | VVINI                              |  |  |  |  |
| Open source             | Check to allow anyone to view your bot's source code                                                                                                    |                                    |  |  |  |  |
|                         | Submit Not recommended during the competition from your perspective                                                                                                    | ,                                  |  |  |  |  |

Create a New Bot (Part 2.)

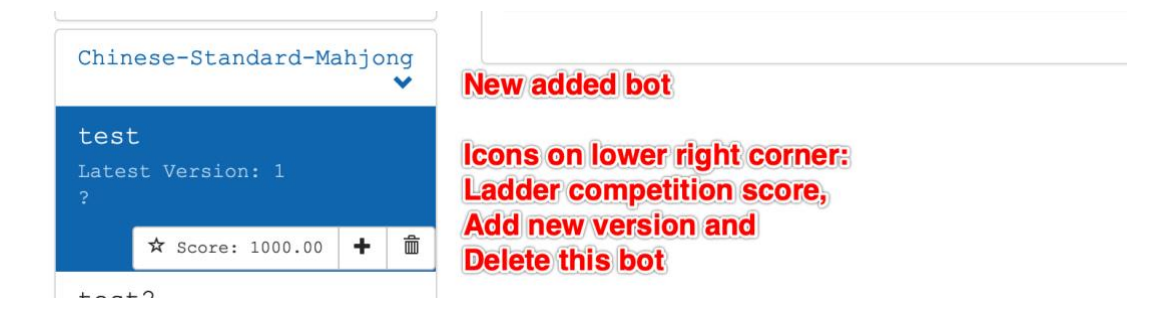

# Sign Up for Competition Group

| otzone 2020 GAMES GROUPS                                                                                     | DISCUSS ABO                                  | UT Wiki                                       | Emai        | 1                                          | Password                                                                            | Log                                        | in Sign Up                     |  |  |
|----------------------------------------------------------------------------------------------------|----------------------------------------------|-----------------------------------------------|-------------|--------------------------------------------|-------------------------------------------------------------------------------------|--------------------------------------------|--------------------------------|--|--|
| Step 1<br>Welcome to the groups [GROUPS] all groups on Botzone. Click one of them to access its detail page. |                                              |                                               |             |                                            |                                                                                     |                                            |                                |  |  |
| Groups                                                                                                    |                                              |                                               |             |                                            |                                                                                     | Apply for                                  | r a New Group                  |  |  |
| 第十二届北京大学游戏对抗赛 -<br>■ No contest available<br>■ 2020年第十二届北京大学游戏对抗赛                                            | - 校内赛<br><sup>Modera</sup><br>,游戏是Chinese St | tor(s): zhouys<br>andard Mahj                 | zhouhy      | N2<br>在<br>this group<br>ITIP 监督2020者      | <b>手季线上智运会</b><br>pillable<br>学线上智运会                                                | М                                          | oderator(s): ysw0<br>👤 1       |  |  |
| <b>吉林大学数据结构实践教学</b><br>■ No contest available<br>■ 用于吉林大学国家精品课程《数据结构                                         | Modera<br><b>勾》的实践教学</b>                     | tor(s): JLU zhu                               | yg2003 ■ IJ | CAI 2020 M<br>No cont Mode<br>IJCAI 2020 C | Mahjong AI Competiti<br>arator(s): zhouys castor_v_pol<br>hinese Standard Mahjong A | . <b>ON</b><br>lux pkuzhf L<br>I Competiti | eoLi wangzhengfei<br>.on. 💄 30 |  |  |
| 北京大学2019计算概论A-李戈<br>■ No contest available<br>■ Amazon棋大作业 班内比赛用小组。                                          | <b>老师班</b><br><sub>Mo</sub><br>请李戈老师班的同学及    | derator(s): Mor<br>时入群,                       | roWind 🔍 i  | <b>京大学计算概</b><br>No contest av<br>崔斌老师     | <b>论-2019-崔斌老师</b><br>vailable                                                      | Mode                                       | rator(s): yuanbin<br>2 72      |  |  |
|                                                                                                    |                                              | Select c                                      | ompetit     | ion grou                                   | р                                                                                   |                                            |                                |  |  |
| Group summary 🗸 🗸                                                                                            | Contests                                     |                                               |             |                                            |                                                                                     |                                            |                                |  |  |
| <b>Name</b><br>IJCAI 2020 Mahjong AI                                                                         | Name                                         | Game                                          | Status      | Start Time                                 | Description                                                                         | Current<br>players                         | My<br>participant              |  |  |
| Competition<br>Description<br>IJCAI 2020 Chinese Standard<br>Mahjong AI Competition.                         | Simulation-<br>5/模拟赛-5                       | Chinese-<br>Standard-<br>Mahjong              | Running     | 2020-4-19<br>23:55:00                      | Simulation contests are                                                             | 9                                          | -                              |  |  |
| Member 30 -<br>Moderator(s)<br>zhouys castor_v_pollux<br>pkuzhf LeoLi wangzhengfei                           | Simulation-<br>4/模拟赛-4                       | Chinese-<br>Standard-<br>Mahjong              | Finished    | 2020-4-12<br>23:55:00                      | Simulation contests are                                                             | 6                                          | -                              |  |  |
| ✓ Fill form to attend                                                                                        | Step 1<br>Sign up for gr                     | Chinese-<br>OUP <sup>INdard-</sup><br>Mahjong | Finished    | 2020-4-6<br>23:55:00                       | Simulation contests are                                                             | 7                                          | -                              |  |  |
| Discussion in Group                                                                                          | Simulation-<br>2/模拟赛-2                       | Chinese-<br>Standard-<br>Mahjong              | Finished    | 2020-3-29<br>23:55:00                      | Simulation contests are                                                             | 2                                          | -                              |  |  |
| Announcements<br>接到学校停电通知, 原定于4月5号周<br>日晚上23:55开始的模拟赛3顺延到6<br>号周一晚上23:55, 欢迎大家参加1                            | Simulation-<br>1/模拟赛-1                       | Chinese-<br>Standard-<br>Mahjong              | Finished    | 2020-3-22<br>23:55:00                      | Simulation contests are                                                             | 4                                          | -                              |  |  |
| xhouya announced at 2020-4-5<br>18:53:40<br><b>点比查看比赛主页</b><br>zhouya announced at 2020-4-1<br>11:12:05      |                                              |                                               |             |                                            | h                                                                                   |                                            |                                |  |  |

Sign up for group

| IJCAI 2020 Mahjong AI Competition Registration / IJCAI 2020 国标麻将AI比赛报名 |                                                                                                    |                     |  |  |  |  |
|------------------------------------------------------------------------|----------------------------------------------------------------------------------------------------|---------------------|--|--|--|--|
| This form is for the leader of<br>All te<br>请队长使用自                     | your team only. The current account will become registered in the contest g<br>nam members should share this account in the whole contest from then on.<br>If there is any question, please contact zhouys (link is below).<br>己的账号填写 (队员不要填写),填写后该账号将自动加入小组,之后的参赛流程将只能使用队长账号.<br>此表单只有一次填写机会,所以提交请慎重!如果填写出现错误请联系 zhouys | roup automatically. |  |  |  |  |
| Team Name / 队伍名                                                        |                                                                                                    |                     |  |  |  |  |
| Team Leader / 队长                                                       | Real Name / 真实姓名                                                                                                    |                     |  |  |  |  |
|                                                                        | Email                                                                                                    |                     |  |  |  |  |
|                                                                        | Organization / 組织                                                                                                    |                     |  |  |  |  |
|                                                                        | Mobile Phone / Your team can have atmost 3                                                                                                    |                     |  |  |  |  |
| Number of Members / 队员数目                                               | 0     1     2                                                                                                    |                     |  |  |  |  |
| Member 1 / 队员 1                                                        | Real Name / A DO NOT repeat the leader's                                                                                                    |                     |  |  |  |  |
|                                                                        | Email information in the section.                                                                                                    |                     |  |  |  |  |
|                                                                        | Organization / 組织                                                                                                    |                     |  |  |  |  |
|                                                                        | Mobile Phone / 手机                                                                                                    |                     |  |  |  |  |
|                                                                        | Submit                                                                                                    |                     |  |  |  |  |

### Fill the form of participants' information

| Contests                              |                                  |          | •                     | Issue Badges            | Players 🕂 Create 🗸                                    |
|---------------------------------------|----------------------------------|----------|-----------------------|-------------------------|-------------------------------------------------------|
| Name                                  | Game                             | Status   | Start Time            | Description             | Current My<br>players participant                     |
| Simulation-<br>5/模拟赛-5                | Chinese-<br>Standard-<br>Mahjong | Running  | 2020-4-19<br>23:55:00 | Simulation contests are | 9 –                                                   |
| Simulation-<br>4/模拟赛-4                | Chinese-<br>Standard-<br>Mahjong | Finished | 2020-4-12<br>23:55:00 | Simulation contests are | You can join contest<br>once you sign up the<br>group |
| Simulation-<br>3/模拟赛-3                | Chinese-<br>Standard-<br>Mahjong | Finished | 2020-4-6<br>23:55:00  | Simulation contests are | 7 –                                                   |
| Simulation-<br>2/ <mark>模拟赛</mark> -2 | Chinese-<br>Standard-<br>Mahjong | Finished | 2020-3-29<br>23:55:00 | Simulation contests are | 2 -                                                   |
| Simulation-<br>1/ <mark>模拟赛</mark> -1 | Chinese-<br>Standard-<br>Mahjong | Finished | 2020-3-22<br>23:55:00 | Simulation contests are | 4 –                                                   |

Join the contest

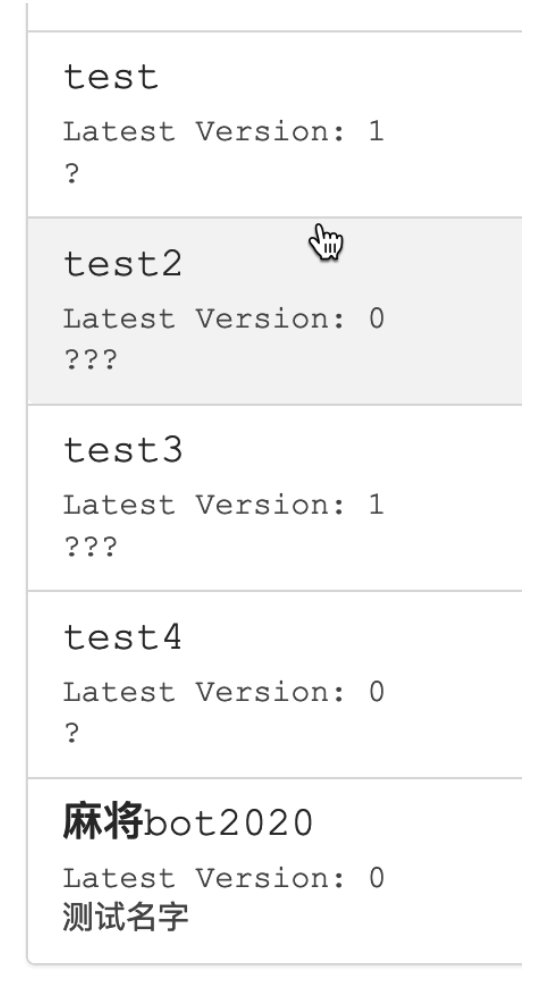

Pick your bot with correct version to join the contest

Then you can start your journey of IJCAI 2020 Mahjong AI Competition!